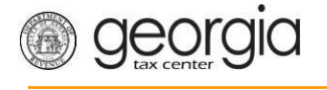

There are three options to submit W-2's and G-1003 Annual Reports to DOR:

- Upload a File
- Import a File
- Manual Entry

NOTE: W-2's and G1003 must be submitted using the same option. If you use the upload process for the W-2s, then you must also create and use the upload process for the G1003. Refer to How to Create a CSV document on dor.georgia.gov for instructions on creating the file.

Upload a File

Upload G1003:

Create a text (.TXT) file in a Notepad document for upload. To open a Notepad document:

• Right click on your desktop, Select New Text Document, Double-click on icon to open

Or

- Click the Start button, Select All Programs, Select Accessories, Select Notepad
- Use the below format in Notepad only, replacing the examples with your data. The color codes are a guide for you to identify the data that is required

## **2012-12-31,0,0,0,123456789,1234567AA,2013-02-28,2012,0,0,0.00**,0.00

 Tax period end

 Software Id

 Software Version

 Amended Return Indicator (Entering "1" indicates an amended return) FEIN#

 GA W/H#

 Due date Tax

 year

 No GA Tax Number

 of forms GA taxable

 wages GA tax

 withheld

 Uploading a File

1. Click on the **See more links** hyperlink.

# I Want To

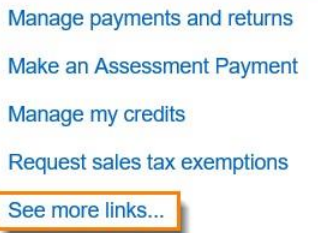

2. Click the Upload a File hyperlink under the I Want To section.

#### I Want To

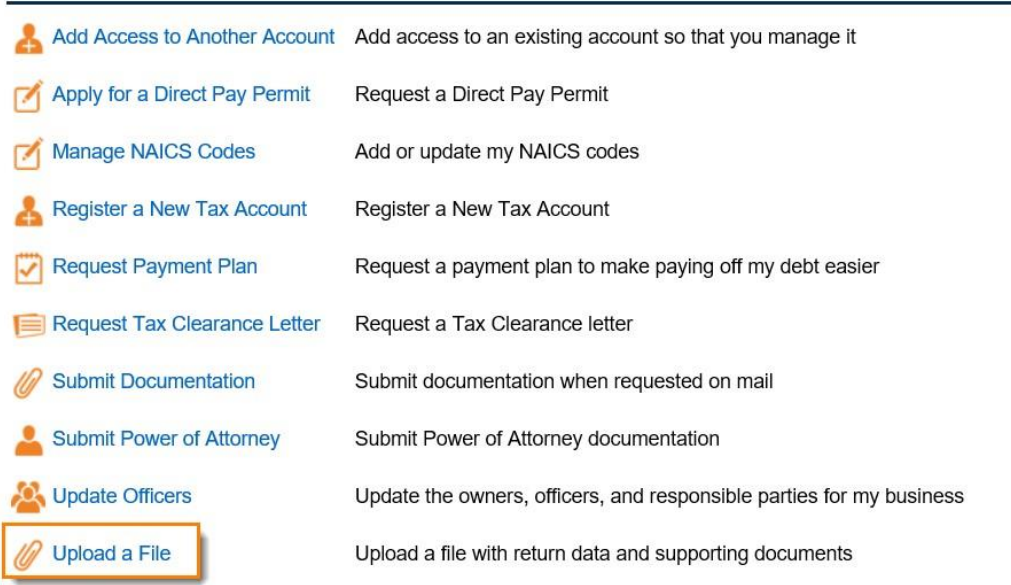

3. Click the Add Attachments button on the screen.

| 1. File Upload      |   |             |      |          |        |
|---------------------|---|-------------|------|----------|--------|
| File Upload         |   |             |      |          |        |
| A dd Alfrederiodd   | 0 | Attachments |      |          |        |
| Add Attachments     |   | Туре        | Name | Size     |        |
| No file is Attached |   |             |      |          |        |
| Cancel              |   |             |      | Previous | Submit |

4. Section 05. G1003 CSV File Upload-Jan from the dropdown link.

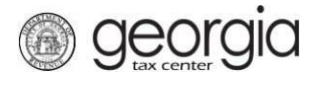

| Select a file to attac       | h                                                                                                    | ×             |
|------------------------------|----------------------------------------------------------------------------------------------------|---------------|
| Туре                         | 01. Filling Frequency CSV                                                                                         | Required      |
| Description                  | 02. CSV Payment File<br>04. G7 CSV File Upload<br>05. G1003 CSV File Upload-Jan                                   | F             |
|                              | 07. 1099 (Pub 1220 Format)<br>08. 1099 CSV File Upload<br>09. W2 CSV File Upload                                  |               |
|                              | 10. W2 (EFW-2 Format)<br>11. W2C CSV File Upload<br>12. W2C (EFW2C Format)                                        | <             |
| _                            | 13. XML ST3 File Upload<br>14. XML MFD-04 Eff. 7/2015<br>15. XML MFR-21 File Upload<br>16. XML MFD 04 File Upload | _             |
| e to close the browser windo | 17. XML ST3 File Upload 2017                                                                                      | il you close. |

5. Give the form a **Description and Browse** for the document you want to upload. Then click **Submit**.

NOTE: a .TXT file is compatible to a .CSV file in GTC; therefore, select the G1003 CSV File Upload option to upload a .TXT file

| Add Attachments Add Attachments Add Attachments O5. G1003 CSV File Up G1003_17.txt 0 Remove                                              |                 |   |              |                        |      |        |
|----------------------------------------------------------------------------------------------------|-----------------|---|--------------|------------------------|------|--------|
| Add Attachments           Add Attachments         Attachments         Size           05. G1003 CSV File Up G1003_17.txt         0 Remove | le Upload       |   |              |                        |      |        |
| Add Attachments     Type     Name     Size       05. G1003 CSV File Up G1003_17.txt     0 Remove                                         |                 | 0 | Attachments  |                        |      |        |
| 05. G1003 CSV File Up G1003_17.txt 0 Remove                                                                                              | Add Attachments |   | Туре         | Name                   | Size |        |
|                                                                                                    |                 |   | 05. G1003 CS | V File Up G1003_17.txt | 0    | Remove |

6. Confirm that you want to submit the form by clicking **Yes**.

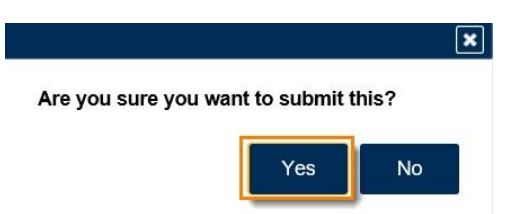

7. Write down your **confirmation number** or print the form then click **OK**.

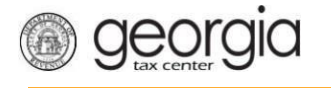

Print Confirmation

| 0 |                                       |
|---|---------------------------------------|
| E | Confirmation                          |
|   | • • • • • • • • • • • • • • • • • • • |

| Submission Informa          | ition                                   |             |  |
|-----------------------------|-----------------------------------------|-------------|--|
| Logon                       |                                         |             |  |
| Status                      | Submitted                               |             |  |
| Confirmation Number         |                                         |             |  |
| Taxpayer Name               |                                         |             |  |
| Federal Employer ID #       |                                         |             |  |
| Submission Title            | File Upload                             |             |  |
| Submitted                   | 09-Jan-2018                             |             |  |
| f you have any questions, p | ease contact us at 1-877-GADOR11 (1-877 | -423-6711). |  |
| Printable View              |                                         |             |  |
| ОК                          |                                         |             |  |
|                             |                                         |             |  |
|                             |                                         |             |  |
|                             |                                         |             |  |

## Uploading a W-2

1. Follow the same steps above in #1 – 3 under Uploading a File then start here. If you created your W-2s using the federal format, select **10: W2 (EFW-2 Format)** from the upload prompt in GTC. **Note:** Select *09: W2 CSV file Upload* if you created our W-2s as a CSV.

| Select a file to attact       | 1                                                                                        | ×              |
|-------------------------------|------------------------------------------------------------------------------------------|----------------|
| Туре                          |                                                                                          |                |
| Description                   | 01. Filing Frequency CSV<br>02. CSV Payment File                                         | Required       |
|                               | 04. G7 CSV File Upload<br>05. G1003 CSV File Upload-Jan<br>06. G1003 CSV File Upload-Feb |                |
|                               | 07. 1099 (Pub 1220 Format)<br>08. 1099 (SV File Unload                                   |                |
|                               | 09. W2 CSV File Upload                                                                   |                |
|                               | 11. W2C CSV File Upload                                                                  |                |
|                               | 13. XML ST3 File Upload<br>14. XML MED-04 Eff. 7/2015                                    |                |
|                               | 15. XML MFR-21 File Upload                                                               |                |
| e to close the browser window | 17. XML ST3 File Upload 2017                                                             | til you close. |

2. Give the form a description and browse to upload it and submit the form. Confirm that you want to submit it and then write down your confirmation number then click OK to complete the process.

# Upload 1099s

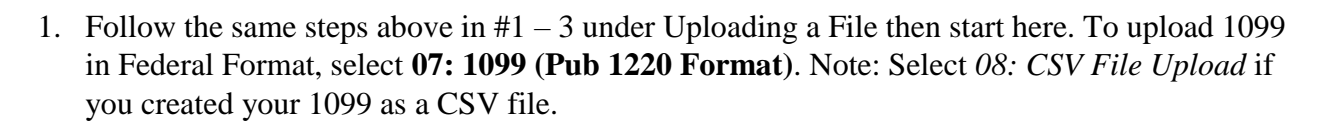

| Select a file to attach       |                                                                                                    | ×              |
|-------------------------------|----------------------------------------------------------------------------------------------------|----------------|
| Type<br>Description           | 01. Filing Frequency CSV<br>02. CSV Payment File<br>04. G7 CSV File Upload<br>05. G1003 CSV File Upload-Jan<br>06. G1003 CSV File Upload-Feb<br>07. 1099 (Pub 1220 Format)<br>08. 1099 CSV File Upload<br>09. W2 CSV File Upload<br>10. W2 (EFW-2 Format)<br>11. W2C CSV File Upload<br>12. W2C (EFW2C Format)<br>13. XML ST3 File Upload<br>14. XML MFD-04 Eff. 7/2015<br>15. XML MFR-21 File Upload<br>16. XML MFD-04 File Upload | Required       |
| e to close the browser window | 17. XML ST3 File Upload 2017                                                                                                    | til you close. |

2. Give the form a description and browse to upload it and submit the form. Confirm that you want to submit it and then write down your confirmation number then click OK to complete the process.

## Import a File

- Note: Not recommended for more than 25 files. Refer to the Federal Format upload process.
  - 1. Click the **hyperlink** for the correct period.

| R | ecent Periods  | Submissions | Correspond | lence Names and Ad | ddresses | Logons |  |      |
|---|----------------|-------------|------------|--------------------|----------|--------|--|------|
| m | Recent Periods | \$          |            |                    |          |        |  | More |
|   | 31-Mar-2018    |             | \$0.00     | Generated          | 🃋 File R | eturn  |  |      |
|   | 31-Dec-2017    |             | \$0.00     | Multiple Returns   | 🛕 File R | eturn  |  |      |
|   | 30-Sep-2017    |             | \$0.00     | Filed - Timely     |          |        |  |      |
|   | 30-Jun-2017    |             | \$0.00     | Filed - Timely     |          |        |  |      |
|   | 31-Mar-2017    |             | \$0.00     | Filed - Timely     |          |        |  |      |

2. Under the **Periods Alerts** section, click the hyperlink to **File return for 31-Dec-yyyy**. Note: "yyyy" represents the current year.

| B georgia<br>Submitting       | g W-2's and G-1003 Annual Reports |
|-------------------------------|-----------------------------------|
| Period Alerts                 | I Want To                         |
| A File return for 31-Dec-2017 | Change Filing Frequency           |
|                               | File or amend return              |
|                               | Make a payment                    |

3. Click the File Return hyperlink next to the return for G-1003 (W-2, W-2C, 1099).

| Received Date | Due Date    |             | Return                   | Status    |
|---------------|-------------|-------------|--------------------------|-----------|
|               | 31-Jan-2018 | File Return | Form G-7                 | Generated |
|               | 31-Jan-2018 | File Return | G-1003 (W-2, W-2C, 1099) | Generated |

4. Answer the two questions on the form. Make sure you click **Yes** to import this return. This will trigger the Import G-1003 to appear on the form. Download the Excel Template or upload the one you already have completed by clicking the **Import** button.

| Form G-1003                                  | 🕕 Import G-1003                                                                                            |
|----------------------------------------------|----------------------------------------------------------------------------------------------------|
| Did you withhold Georgia income tax?     Yes | <ul> <li>Upload a Form G-1003 Template</li> <li>Or press the link below to download a template.</li> </ul> |
| Do you want to import this return?           | Download Excel Template 2                                                                                  |
| View form instructions                       | Import 3                                                                                                   |

5. Browse to your spreadsheet to upload then click **Import**.

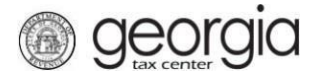

| Select a file to import: | ×             |
|--------------------------|---------------|
| [                        | Browse        |
|                          | Import Cancel |

6. You will receive a message that your *Import was Successful!* then click Next.

| 📋 Form G-1003                                                 | 🕕 Import G-1003                                                                                            |
|---------------------------------------------------------------|----------------------------------------------------------------------------------------------------|
| Did you withhold Georgia income tax?           Yes         No | <ul> <li>Upload a Form G-1003 Template</li> <li>Or press the link below to download a template.</li> </ul> |
| Do you want to import this return? Yes No                     | Download Excel Template                                                                                    |
| View form instructions                                        | Import                                                                                                    |
|                                                               | V Import was Successful!                                                                                   |
| Save and Exit Cancel                                          | Previous Next >                                                                                            |

7. The imported data will appear on the screen, click Add a W2 record if you need to add more people.

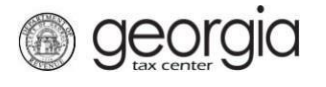

- Only click "Next" when you have completed all entries
   The color red indicates an incorrect entry
   SSN/Recipient ID, First Name, and Last Name are required for each entry

| W2 Madison Lane                |         |                                               |
|--------------------------------|---------|-----------------------------------------------|
| Description                    |         | 😼 Delete this W2 📫 Copy row 🕞 Add a W2 record |
| W2 Form                        |         |                                               |
| Corrected                      |         |                                               |
| SSN                            | ***_**_ |                                               |
| First Name                     |         |                                               |
| Middle Initial                 |         |                                               |
| Last Name                      |         |                                               |
| Street 1                       |         |                                               |
| Street 2                       |         |                                               |
| City                           |         |                                               |
| State                          |         |                                               |
| ZIP                            |         |                                               |
| Federal Wages, Tips, Other     |         |                                               |
| Federal Tax Withheld           |         |                                               |
| Social Security Wages          | 0.00    |                                               |
| Social Security Withheld       | 0.00    |                                               |
| Medicare Wages and Tips        | 0.00    |                                               |
| Medicare Tax Withheld          | 0.00    |                                               |
| State                          |         |                                               |
| Georgia State Wages, Tips, Etc | 0.00    |                                               |
| Georgia State Income Tax       | 0.00    |                                               |
| Other State                    |         |                                               |
| Other State Wages, Tips, Etc   | 0.00    |                                               |
| Other State Income Tax         | 0.00    |                                               |
|                                |         | R Delete this W2                              |
|                                |         | Belete this W2 Copy row Add a W2 record       |

8. Review the **Summary** page then click **Submit**.

| omission                 |                                            |                                                                     |                                                                               |                                                                                                    |                                                                                                    |
|--------------------------|--------------------------------------------|---------------------------------------------------------------------|-------------------------------------------------------------------------------|----------------------------------------------------------------------------------------------------|----------------------------------------------------------------------------------------------------|
| able Wages:<br>Withheld: | \$0.00<br>\$0.00                           |                                                                     | W-2 Form Count:<br>1099 Form Count:<br>Total Form Count:                      | 1<br>0<br>1                                                                                                    |                                                                                                    |
| SSN                      | First Name                                 | Last Name                                                           | Georgia S                                                                     | tate Wages, Tips, Etc                                                                                                    | Georgia State Income Tax                                                                                                    |
| ***_**-                  |                                            |                                                                     |                                                                               | 0.00                                                                                                    | 0.00                                                                                                    |
|                          |                                            |                                                                     |                                                                               |                                                                                                    |                                                                                                    |
| 5                        | mission<br>able Wages:<br>Withheld:<br>SSN | mission<br>able Wages: \$0.00<br>Withheld: \$0.00<br>SSN First Name | mission<br>able Wages: \$0.00<br>Withheld: \$0.00<br>SSN First Name Last Name | imission         able Wages:       \$0.00         Withheld:       \$0.00         SSN       First Name         Last Name       Georgia S | imission         able Wages:       \$0.00         Withheld:       \$0.00         SSN       First Name         Last Name       Georgia State Wages, Tips, Etc         ***-**       0.00 |

9. Certify that the information is correct by clicking Yes.

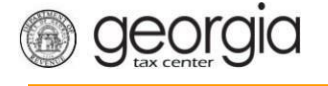

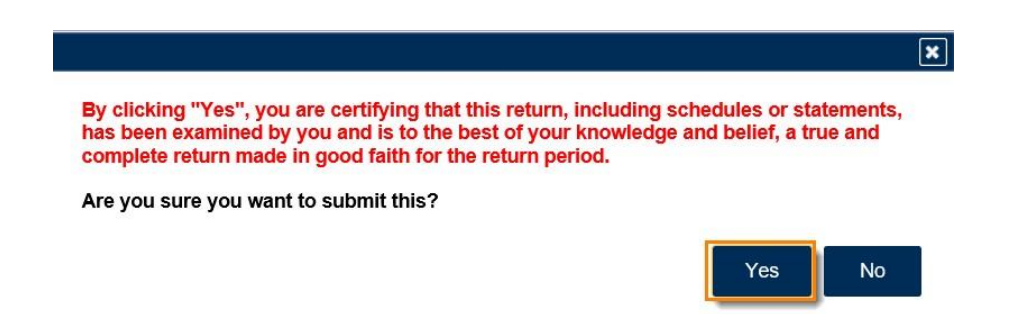

10. Write down your confirmation number or print off the page then click **OK**.

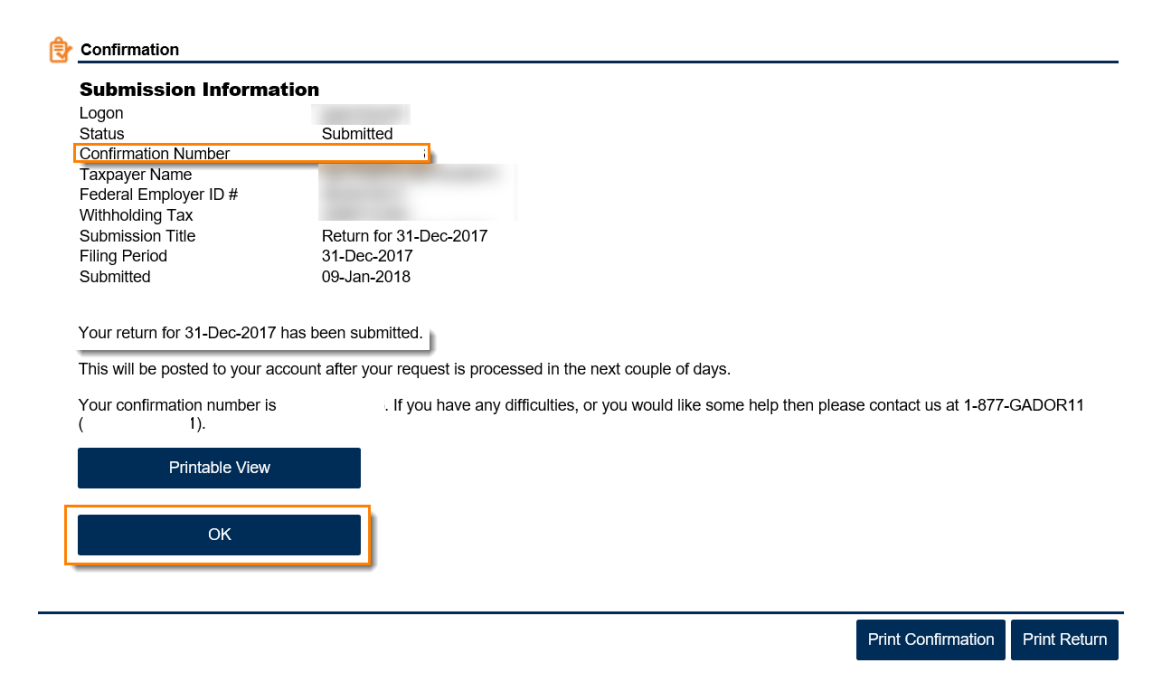

#### Manual Entry

Note: Not recommended for more than 25 files. Refer to the Federal Format upload process.

1. Click the **hyperlink** for the correct period.

| ons Correspo | ndence Names and                                                                                                    | Addresses Logons                                                                                                    |                                                                                                    |
|--------------|----------------------------------------------------------------------------------------------------|----------------------------------------------------------------------------------------------------|----------------------------------------------------------------------------------------------------|
|              |                                                                                                    |                                                                                                    | More                                                                                                    |
| \$0.00       | Generated                                                                                                    | 🃋 File Return                                                                                                    |                                                                                                    |
| \$0.00       | Multiple Returns                                                                                                    | 🛕 File Return                                                                                                    |                                                                                                    |
| \$0.00       | Filed - Timely                                                                                                    |                                                                                                    |                                                                                                    |
| \$0.00       | Filed - Timely                                                                                                    |                                                                                                    |                                                                                                    |
| \$0.00       | Filed - Timely                                                                                                    |                                                                                                    |                                                                                                    |
|              | Correspons         Correspons           \$0.00         \$0.00           \$0.00         \$0.00           \$0.00         \$0.00           \$0.00         \$0.00 | Correspondence     Names and       \$0.00     Generated       \$0.00     Multiple Returns       \$0.00     Filed - Timely       \$0.00     Filed - Timely       \$0.00     Filed - Timely | Correspondence     Names and Addresses     Logons       \$0.00     Generated     €       \$0.00     Multiple Returns     ▲       \$0.00     Filed - Timely       \$0.00     Filed - Timely       \$0.00     Filed - Timely       \$0.00     Filed - Timely |

2. Under the **Periods Alerts** section, click the hyperlink to **File return for 31-Dec-yyyy**. Note: "yyyy" represents the current year.

| Period Alerts                 | 📋 I Want To             |
|-------------------------------|-------------------------|
| A File return for 31-Dec-2017 | Change Filing Frequency |
|                               | File or amend return    |
|                               | Make a payment          |

georgia

3. Click the File Return hyperlink next to the return for G-1003 (W-2, W-2C, 1099).

| Received Date | Due Date    |             | Return                     | Status    |
|---------------|-------------|-------------|----------------------------|-----------|
|               | 31-Jan-2018 | File Return | Form G-7                   | Generated |
|               | 31-Jan-2018 | File Return | G-1003 (W-2, W-2C, 1099)   | Generated |
|               |             | File Return | G-1003 (1099, G2-A, G2-FL) |           |

4. Answer the two questions on the form. To manually submit this return, click **No** that you do not want to import this return. Then click **Next**.

| 1. Form G-1003                                        |            |
|-------------------------------------------------------|------------|
| Form G-1003                                           |            |
| Ê Form G-1003                                         |            |
| Did you withhold Georgia income tax?       Yes     No |            |
| Do you want to import this return?                    |            |
| View form instructions                                |            |
| Save and Exit Cancel                                  | pus Next > |

5. Select which form(s) you are submitting then click Next.

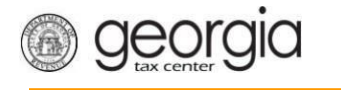

| ii iype                         |  |
|---------------------------------|--|
| Which forms are you submitting? |  |
| □ W-2                           |  |
| 1099                            |  |
| W2 Corrected                    |  |

6. Click Add a W2 record to add your entries.

#### W2 Form

- Only click "Next" when you have completed all entries
  The color red indicates an incorrect entry
  SSN/Recipient ID, First Name, and Last Name are required for each entry

| W2                     |           |            |           |                                | Add a V                  | N/2 record |
|------------------------|-----------|------------|-----------|--------------------------------|--------------------------|------------|
| SSN<br>Add a W2 record | Corrected | First Name | Last Name | Georgia State Wages, Tips, Etc | Georgia State Income Tax |            |
| Save and Exit Ca       | ancel     |            |           |                                | Previous                 | Next >     |

7. Add your entry then click the Add a W2 record to add more entries, when done click Next.

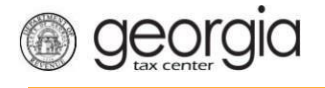

#### W2 Form

- Only click "Next" when you have completed all entries
   The color red indicates an incorrect entry
   SSN/Recipient ID, First Name, and Last Name are required for each entry

| Description                    |          | ×        | Delete this W2 | Copy row | Add a W2 record |
|--------------------------------|----------|----------|----------------|----------|-----------------|
| W2 Form                        |          |          |                |          |                 |
| Corrected                      |          |          |                |          |                 |
| SSN                            | Required | Dequired |                |          |                 |
| First Name                     | Required | Required |                |          |                 |
| Middle Initial                 |          |          |                |          |                 |
| Last Name                      | Required |          |                |          |                 |
| Street 1                       |          |          |                |          |                 |
| Street 2                       |          |          |                |          |                 |
| City                           |          |          |                |          |                 |
| State                          | •        |          |                |          |                 |
| ZIP                            |          |          |                |          |                 |
| Federal Wages, Tips, Other     | 0.00     |          |                |          |                 |
| Federal Tax Withheld           | 0.00     |          |                |          |                 |
| Social Security Wages          | 0.00     |          |                |          |                 |
| Social Security Withheld       | 0.00     |          |                |          |                 |
| Medicare Wages and Tips        | 0.00     |          |                |          |                 |
| Medicare Tax Withheld          | 0.00     |          |                |          |                 |
| State                          |          |          |                |          |                 |
| Georgia State Wages, Tips, Etc | 0.00     |          |                |          |                 |
| Georgia State Income Tax       | 0.00     |          |                |          |                 |
| Other State                    | •        |          |                |          |                 |
| Other State Wages, Tips, Etc   | 0.00     |          |                |          |                 |
| Other State Income Tax         | 0.00     |          |                |          |                 |
| <u>1</u>                       |          |          | Delete this W2 | Copy row | Add a W2 record |
|                                |          | <u> </u> |                | _        |                 |

8. Review Summary page then click **Submit**.

| Confirm Sub                 | mission                  |                  |           |                                                          |                       |                          |
|-----------------------------|--------------------------|------------------|-----------|----------------------------------------------------------|-----------------------|--------------------------|
| Georgia Taxa<br>Georgia Tax | able Wages:<br>Withheld: | \$0.00<br>\$0.00 |           | W-2 Form Count:<br>1099 Form Count:<br>Total Form Count: | 1<br>1<br>2           |                          |
| W2 Form                     |                          |                  |           |                                                          |                       |                          |
| W2 Form                     | SSN                      | First Name       | Last Name | Georgia S                                                | tate Wages, Tips, Etc | Georgia State Income Tax |

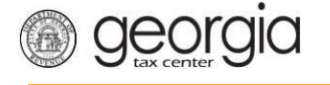

9. Certify by clicking **Yes** that you want to Submit the form.

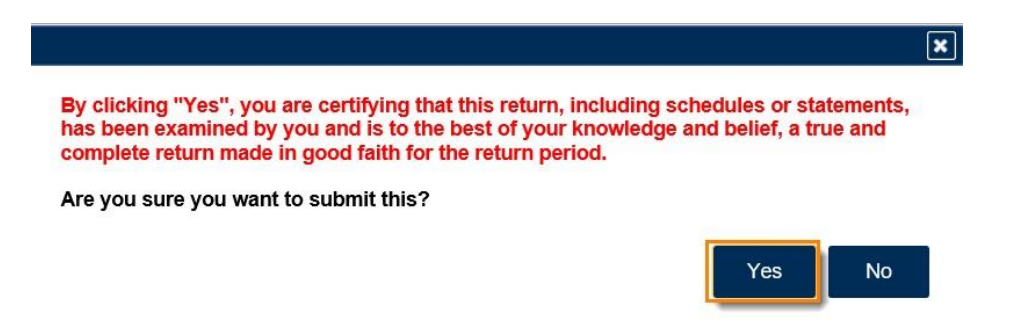

10. Write down the **confirmation number** or print off the page then click **OK**.

| Ð | Confirmation                                                           |                                                                                                   |
|---|------------------------------------------------------------------------|---------------------------------------------------------------------------------------------------|
|   | Submission Information                                                 | n                                                                                                 |
|   | Logon                                                                  |                                                                                                   |
|   | Status                                                                 | Submitted                                                                                         |
|   | Confirmation Number                                                    |                                                                                                   |
|   | Taxpayer Name                                                          |                                                                                                   |
|   | Federal Employer ID #                                                  |                                                                                                   |
|   | Withholding Tax                                                        |                                                                                                   |
|   | Submission Title                                                       | Return for 31-Dec-2017                                                                            |
|   | Filing Period                                                          | 31-Dec-2017                                                                                       |
|   | Submitted                                                              | 09-Jan-2018                                                                                       |
|   | Your return for 31-Dec-2017 has<br>This will be posted to your accourt | been submitted.<br>It after your request is processed in the next couple of days.                 |
|   | Your confirmation number is ( ).                                       | If you have any difficulties, or you would like some help then please contact us at 1-877-GADOR11 |
|   | Printable View                                                         |                                                                                                   |
|   | ОК                                                                     |                                                                                                   |
|   |                                                                        |                                                                                                   |

Print Confirmation

Print Return

10